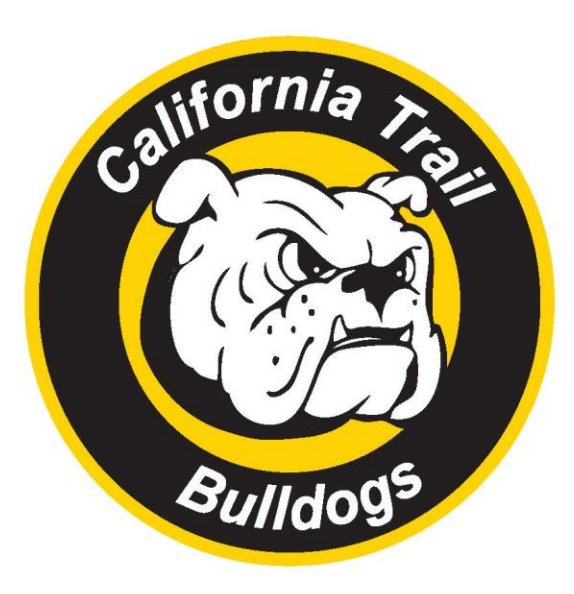

## Welcome 5<sup>th</sup> Grade Parents

# California Trail Middle School Enrollment Night 2025-2026

### **Mr. Mike Wiley** Principal

Mrs. Brandie England Assistant Principal Students A-K

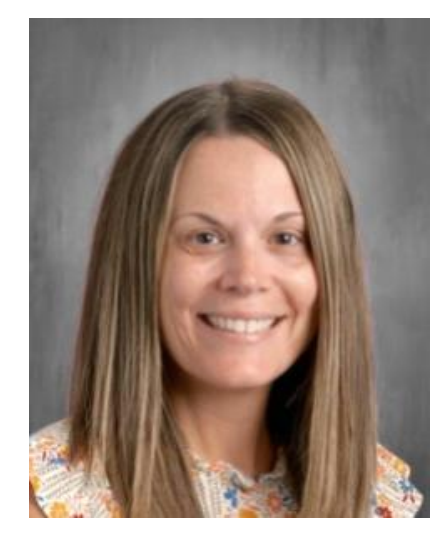

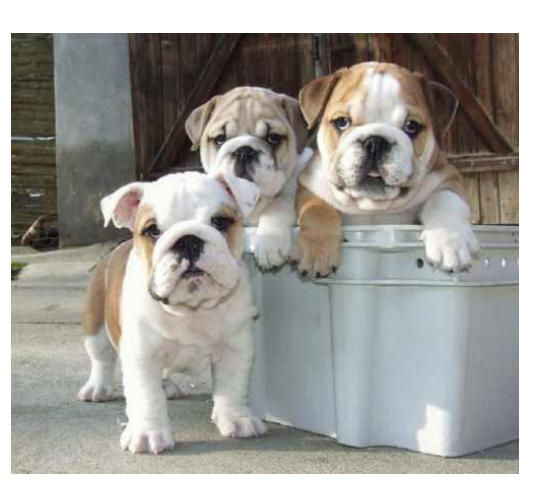

Ms. Rebecca Reyes Assistant Principal Students L-Z

### Mrs. Stephanie Beyer Counselor A-K

### Ms. Sue Sandbothe Counselor L-Z

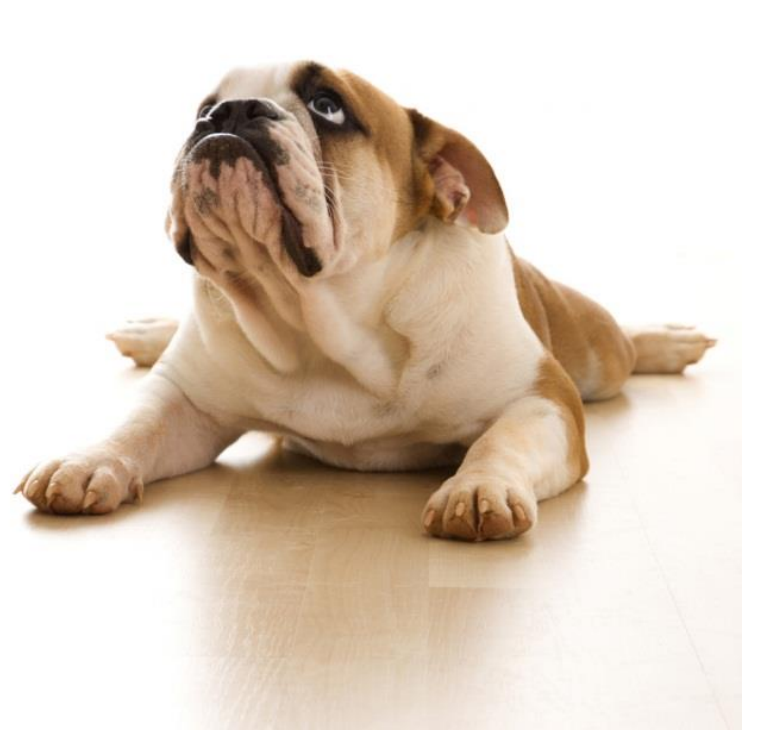

### **Elementary enrollment visits**

CT Counselors visited with your 5<sup>th</sup> grade students to share info on Course Requests:

January 16, 2025 11:15 am – Bentwood 1:15 pm – Regency Place

January 17, 2025 10:00 am – Pleasant Ridge 1:00 pm – Heatherstone

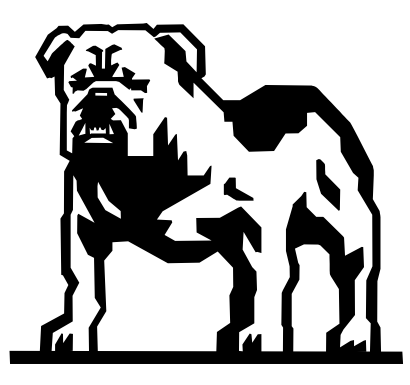

## Moving on to Middle School!

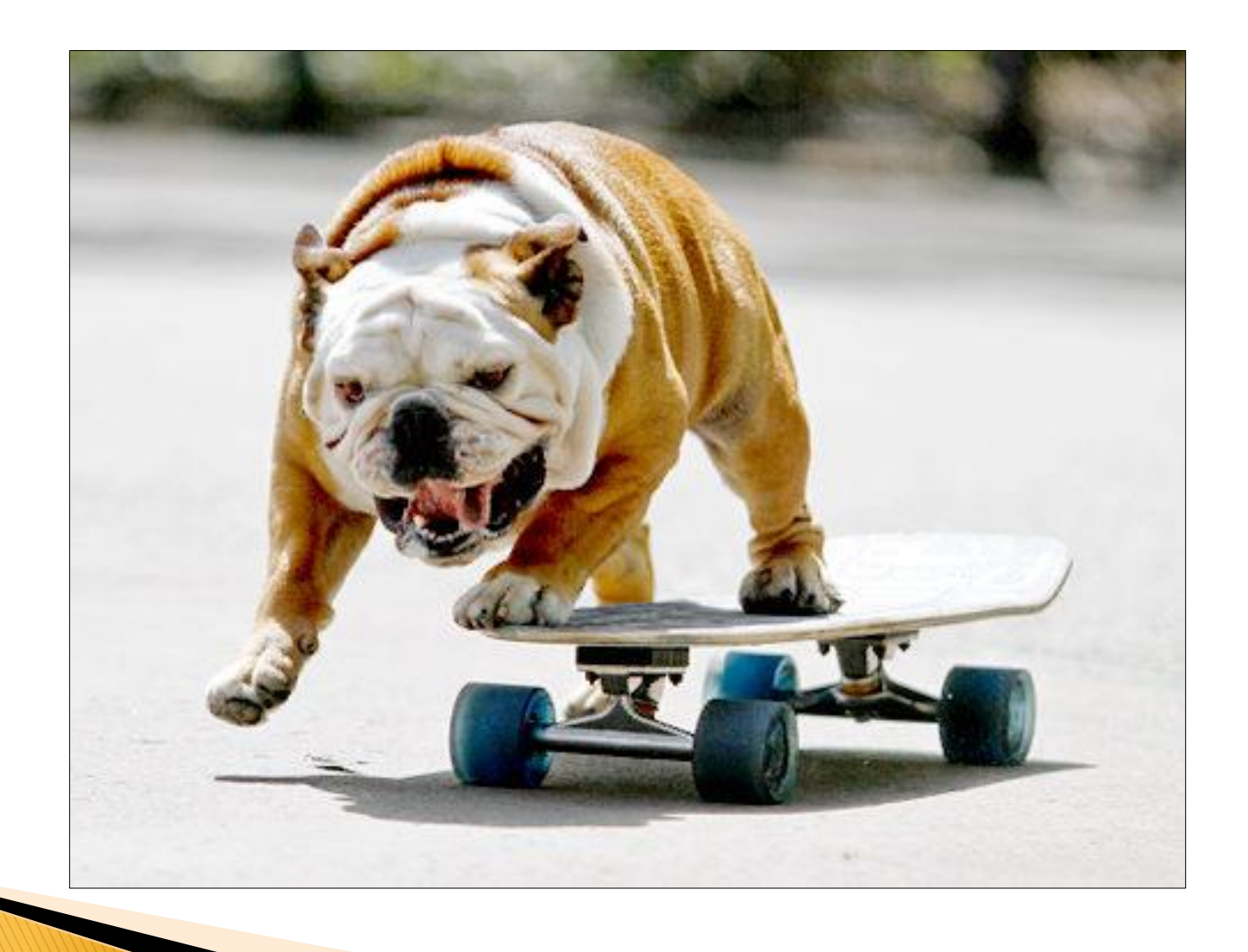

### **Team Concept**

Sixth grade has two full teams. A Team consists of four teachers. One from each CORE subject.

Language Arts Math Science Social Studies

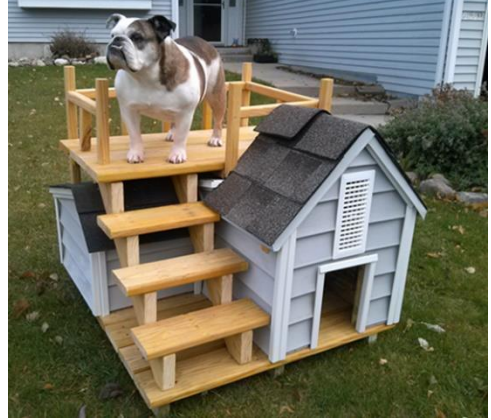

Students on a team share these four teachers, which allows teachers to plan activities, testing schedules, etc. for their students.

\*Note: Being on the same team, does *not* mean students will have their CORE classes together.

### What does the day look like?

1<sup>st</sup> Hour 8:20-9:07 9:11-9:43 Bulldog WIN 2<sup>nd</sup> Hour 9:47-10:34 3<sup>rd</sup> Hour 10:38-11:25 4<sup>th</sup> Hour 11:58-12:47 (Lunch is after 4<sup>th</sup> hour for 6<sup>th</sup> grade) 5<sup>th</sup> Hour 12:51-1:38 6<sup>th</sup> Hour 1:42-2:29 7<sup>th</sup> Hour 2:33-3:20

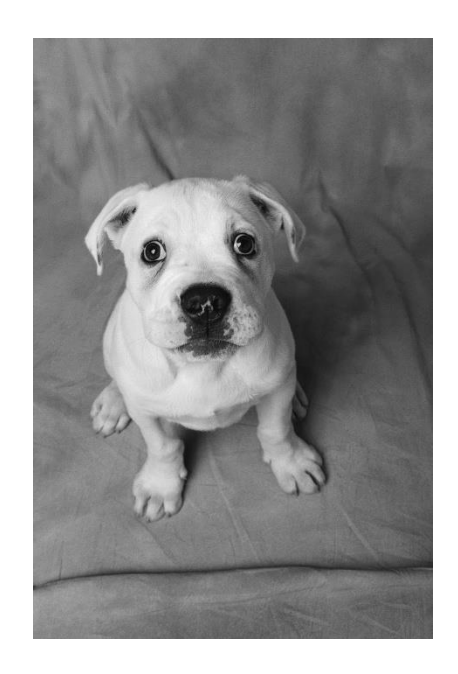

### **Required Classes**

- Language Arts
- ♦ Math
- Science
- Social Studies
- ♦ PE/Health

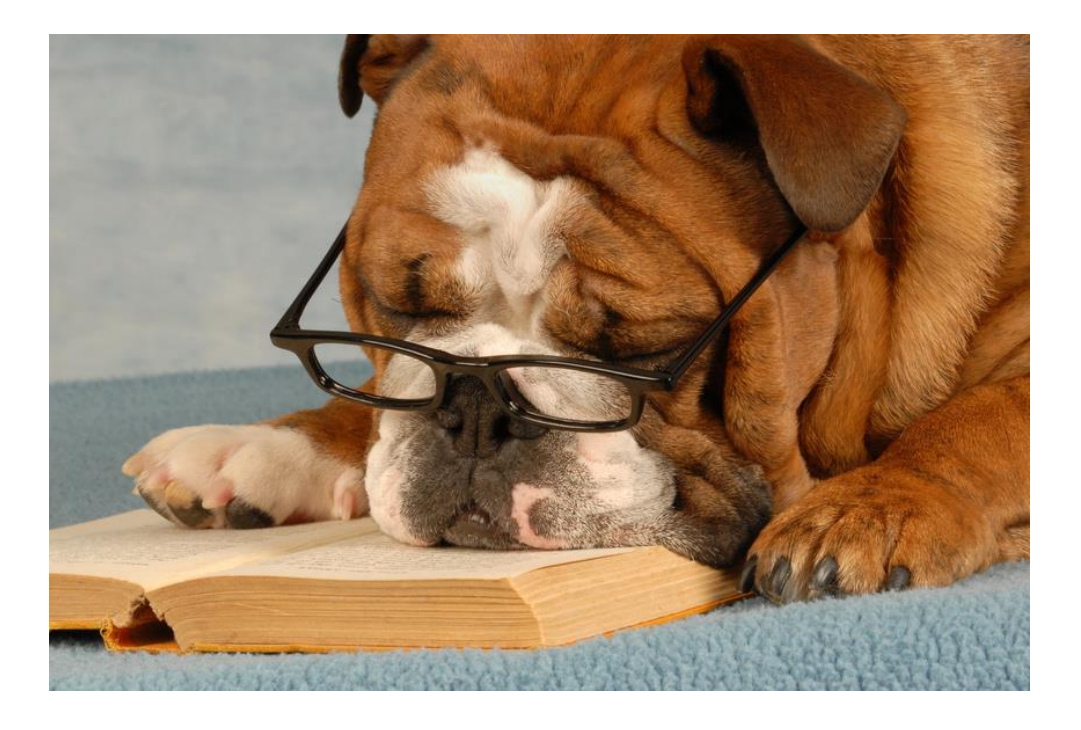

A reading class (Full year or Semester)

When students login to Online Course Requests on StudentVUE, these courses will already be selected for them.

# **Two Math Classes**

Math 6:

Grade level appropriate class

Math 6+

- Specific district criteria for this class includes state and district performance assessments
- Compacted 6<sup>th</sup> grade and partial 7<sup>th</sup> grade Math standards
- Increased workload
- Increased Rigor

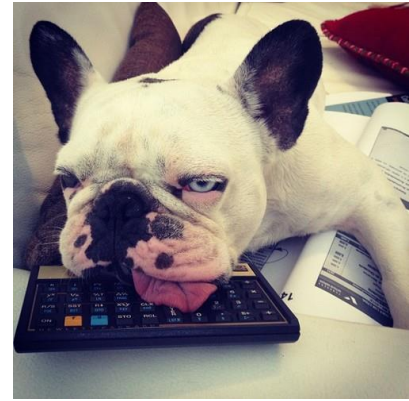

### **Elective classes**

- □ Band 6
- Orchestra 6
- Choir 6
- **Resource**/Quest
- **Guided Study**
- Exploring Art
- Computer 6
- □ World Language Exploratory
- □ Focus on FACS
- □ Flight & Space
- Communications/Media 6
- □ Theatre 6
- □ Leadership Today 6

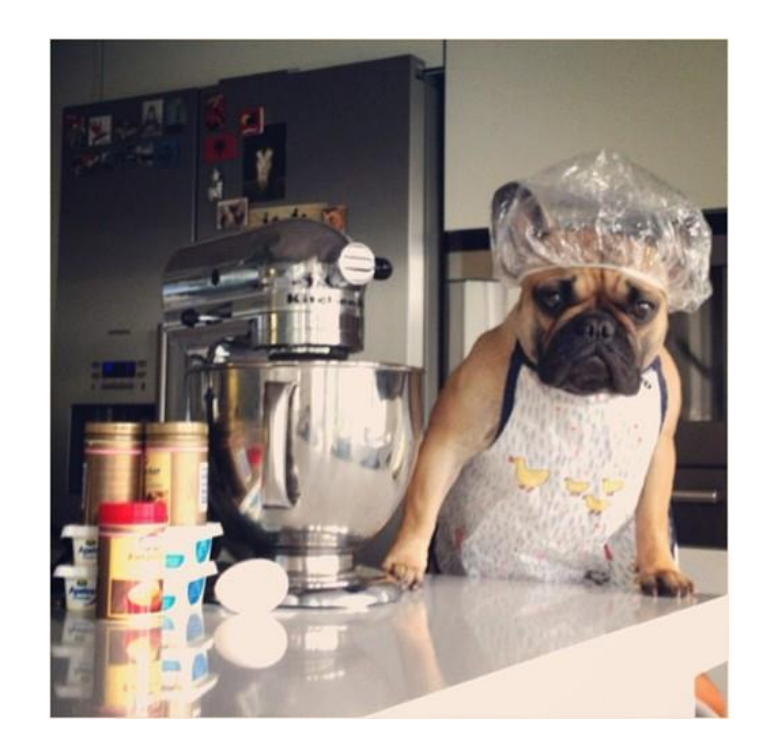

- Blue refers to full year only course
- Red refers to a course that is offered for a full year or for a semester.
- Black refers to courses offered for one quarter of the year.
- Resource/Quest/Guided Study enrollment is per IEP or by teacher recommendation.

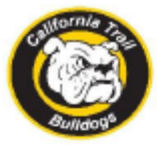

2025-2026 CALIFORNIA TRAIL MIDDLE SCHOOL

6th Grade Course Request Worksheet

Last Name:

First Name:

Due Date: February 3rd, 2025

#### **REQUIRED CLASSES: 5.5-6.0 CREDITS**

Students are pre-enrolled in Language Arts, Math (District places students in Math 6 or Math 6+ based on assessment data), Science, Social Studies, PE, and Literacy 6 (.5 credit) OR Reading 6 (1.0 credit)

Student's assessment scores currently meet the district criteria for \_\_\_\_\_Literacy \_\_\_\_\_Reading 6 (Teacher Initials)

| ELECTIVE CLASSES: 1.5 CREDITS |                                                                    | CREDIT     | REQUEST |  |  |
|-------------------------------|--------------------------------------------------------------------|------------|---------|--|--|
| QUARTER ELECTIVES             |                                                                    |            |         |  |  |
| AR000                         | Exploring Art                                                      | 0.25       |         |  |  |
| CP000                         | Computer 6                                                         | 0.25       |         |  |  |
| FL006                         | World Language Exploratory                                         | 0.25       |         |  |  |
| HE000                         | Focus on FACS                                                      | 0.25       |         |  |  |
| IT020                         | Flight & Space                                                     | 0.25       |         |  |  |
| LA135                         | Communications/Multi-Media 6                                       | 0.25       |         |  |  |
| PA150                         | Theatre 6                                                          | 0.25       |         |  |  |
| YA295                         | Leadership Today 6                                                 | 0.25       |         |  |  |
|                               | SEMESTER/YEAR-LONG ELEC                                            | TIVES      |         |  |  |
| PA001A/B                      | Band 6 Woodwind (I play the)                                       | 1.0        |         |  |  |
| PA002A/B                      | Band 6 Percussion                                                  | 1.0        |         |  |  |
| PA003A/B                      | Band 6 Brass (I play the)                                          | 1.0        |         |  |  |
| PA060A/B                      | Orchestra 6 (I play the)                                           | 1.0        |         |  |  |
| PA100A/B                      | Choir 6 - Full Year                                                | 1.0        |         |  |  |
| PA100A                        | Choir 6 - Semester                                                 | 0.5        |         |  |  |
|                               | ACADEMIC SUPPORT                                                   |            |         |  |  |
| YA000R                        | Resource 6 IEP                                                     | 1.0        |         |  |  |
| YA001G                        | Resource: Quest (Quarter) IEP                                      | 0.25       |         |  |  |
| YA000G                        | Resource: Quest (Semester) IEP                                     | 0.5        |         |  |  |
| YA000G                        | Select YA000G twice if you wish to take<br>Quest for the full year | 1.0        |         |  |  |
| YA290A/B                      | Guided Study (Teacher Initials)                                    | 0.5 or 1.0 |         |  |  |

#### ELECTIVES

Each student will have up to 1.5 credits of elective courses.

For Quarter Electives, please rank 1-8, with 1 being the one you like the most and 8 being the one you like the least, in the REQUEST column.

For Semester/Year Electives, please put an X in the REQUEST column. These electives take priority over Quarter Electives.

#### ACADEMIC SUPPORT

Students must have an IEP to enroll in Resource or Quest.

These classes count towards the 1.5 elective credits available.

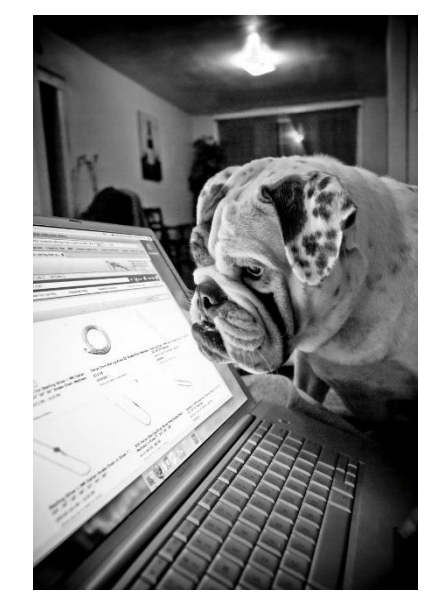

Total Requests:

1.5 credits

### **Enrollment Example**

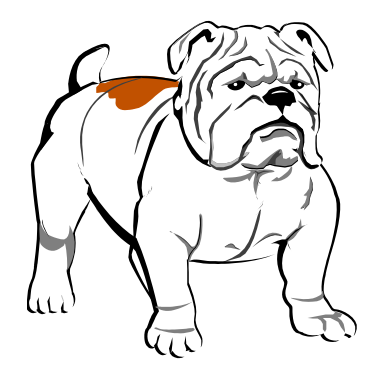

5.5 Required +1.5 Elective

7 Total Credits

| ELECTIVE | CLASSES: 1.5 CREDITS                                               | CREDIT     | REQUEST     |                                          |
|----------|--------------------------------------------------------------------|------------|-------------|------------------------------------------|
|          | QUARTER ELECTIVES                                                  |            |             |                                          |
| AR000    | Exploring Art                                                      | 0.25       | 4           | ELECTIVES                                |
| CP000    | Computer 6                                                         | 0.25       | 8           | Each student will have up to 1.5 credits |
| FL006    | World Language Exploratory                                         | 0.25       | 5           | of elective courses.                     |
| HE000    | Focus on FACS 6                                                    | 0.25       | 1           |                                          |
| IT020    | Flight & Space                                                     | 0.25       | 2           | For Quarter Electives, please rank 1-8,  |
| LA135    | Communications/Multi-Media 6                                       | 0.25       | 6           | with 1 being the one you like the most   |
| PA150    | Theatre 6                                                          | 0.25       | 3           | the REQUEST column.                      |
| YA295    | Leadership Today 6                                                 | 0.25       | 7           |                                          |
|          | SEMESTER/YEAR-LONG ELE                                             | CTIVES     |             |                                          |
| PA001A/B | Band 6 Woodwind                                                    | 1.0        |             | For Semester/Year Electives, please      |
| PA002A/B | Band 6 Percussion                                                  | 1.0        |             | put an X in the REQUEST column. These    |
| PA003A/B | Band 6 Brass                                                       | 1.0        |             | electives take priority over Quarter     |
| PA060A/B | Orchestra 6 (I play the <u>Violin</u> )                            | 1.0        | Х           | Electives.                               |
| PA100A/B | Choir 6 - Full Year                                                | 1.0        |             | •                                        |
| PA100    | Choir 6 - Semester                                                 | 0.5        |             |                                          |
|          | ACADEMIC SUPPORT                                                   |            |             |                                          |
| YA000R   | Resource 6                                                         | 1.0        |             | ACADEMIC SUPPORT                         |
| YA001G   | Resource (Quest - Quarter)                                         | 0.25       |             | Students must have an IEP to enroll in   |
| YA000G   | Resource (Quest - Semester)                                        | 0.5        |             | Resource or Quest.                       |
| YA000G   | Select YA000G twice if you wish to take<br>Quest for the full year | 1.0        |             | These classes count towards the 1.5      |
| YA290A/B | Guided Study (Teach Schitials)                                     | 0.5 or 1.0 | 0.5         | elective credits available.              |
|          | Total Reg                                                          | uests:     | 1.5 credits |                                          |

Example of completed Course Request Worksheet:

| Home About California Trail<br>Athletics Contact Us | Faculty Parents Counseling/Services Activities | DISTRICT                                                                                                    |
|-----------------------------------------------------|------------------------------------------------|----------------------------------------------------------------------------------------------------|
| College and Career<br>Readiness (21st               | Announcements                                  | @CT_Counselors                                                                                                    |
| Century)<br>Elective Information                    | High School Options                            | Tweets from<br>@CT_Counselors                                                                                                    |
| Enrollment<br>Information                           | Presentation for /th Graders:                  | tl       Beyer/Sandbot         Retweeted       Image: Second second secon |
| Information and<br>Resources                        |                                                | An arts education is<br>essential to the<br>whole of education.<br>Art heals. Art                                                                                                    |
| 1.13 11.2                                           | 8th Grade Parent Dates:                        | inspires. Art<br>engages. It shapes                                                                                                    |

### **Elementary Enrollment Timeline**

- 1/14/25 Parent enrollment night 6:00-6:45 Current 5<sup>th</sup> Grade Parent enrollment meeting
- 1/16/25 Counselors to BE (11:15) & RP (1:15) to meet with 5<sup>th</sup> graders
- 1/17/25 Counselors to PR (10:00) & HN (1:00) to meet with 5<sup>th</sup> graders
- 2/3/25 All online enrollment completed AND enrollment forms due. Must have parent signature!
- 5/1/25 <u>5th</u> Grade <u>Visit day</u> to CTMS!

# **Online Course Requests**

Step 1: Open Class Link on your device.

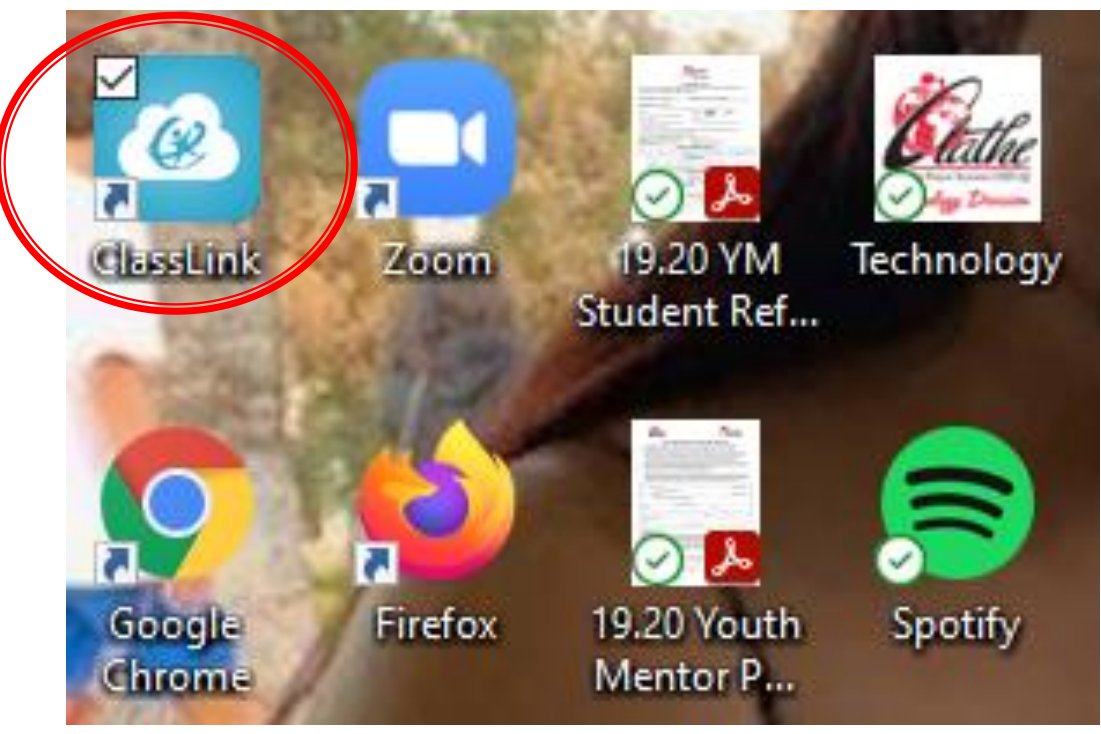

Step 2: Click on *StudentVUE* 

### Step 3: Locate and click on the *Course Requests* Tab on the left-hand side menu bar.

|                |                                                                                                    | ooou morning, brody oonne                                                                                                    | azirou cugo, in torzoz                                                                                                    |
|----------------|----------------------------------------------------------------------------------------------------|----------------------------------------------------------------------------------------------------|----------------------------------------------------------------------------------------------------|
| me             |                                                                                                    |                                                                                                    |                                                                                                    |
| Messages       |                                                                                                    |                                                                                                    |                                                                                                    |
| Calendar       |                                                                                                    | Recent History                                                                                                    |                                                                                                    |
| Attendance     |                                                                                                    | No Data                                                                                                    |                                                                                                    |
| Class Schedule | Heatherstone Elementary School                                                                                                    |                                                                                                    |                                                                                                    |
| Class Websites |                                                                                                    |                                                                                                    |                                                                                                    |
| Course History |                                                                                                    |                                                                                                    |                                                                                                    |
| Course Request |                                                                                                    |                                                                                                    |                                                                                                    |
| Grade воок     |                                                                                                    |                                                                                                    |                                                                                                    |
| Health         |                                                                                                    |                                                                                                    |                                                                                                    |
| Report Card    |                                                                                                    |                                                                                                    |                                                                                                    |
| Student Info   |                                                                                                    |                                                                                                    |                                                                                                    |
| Special Ed     |                                                                                                    |                                                                                                    |                                                                                                    |
| District Links |                                                                                                    |                                                                                                    |                                                                                                    |
|                | ne<br>Messages<br>Calendar<br>Attendance<br>Class Schedule<br>Class Websites<br>Course History<br>Course Request<br>Grade BOOK<br>Health<br>Health<br>Report Card<br>Student Info<br>Special Ed<br>District Links | Messages<br>Calendar<br>Attendance<br>Class Schedule<br>Class Websites<br>Course History<br>Course Request<br>Grade Book<br>Heath<br>Report Card<br>Special Ed<br>District Links | Messages<br>Calendar<br>Attendance<br>Calass Schedule<br>Calass Vebsites<br>Course History<br>Course Request<br>Grade Book<br>Heatth<br>Report Card<br>Special Ed<br>District Links |

### Step 4: Locate the *Click here to Change Course Requests* button

| Home Messages                           | COUR                                                                              | SE REQUEST                                                          |                                                                                                  |                                                                                |                                                            |                                           |
|-----------------------------------------|-----------------------------------------------------------------------------------|---------------------------------------------------------------------|--------------------------------------------------------------------------------------------------|--------------------------------------------------------------------------------|------------------------------------------------------------|-------------------------------------------|
| Calendar                                | Welco     Selected Co                                                             | ome to California Trail Online Co<br>ourse Requests and 3 Alternate | urse Request. Please follow the instructions pl<br>Elective Requests. Mrs. Beyer (A-K) sbeyerct( | rovided to you on your course workshee<br>@olatheschools.org Ms. Sandbothe (L- | et. You must have on<br>Z) ssandbothect@ola                | ly 7.0 credits in the top atheschools.org |
| Class Schedule                          |                                                                                   |                                                                     |                                                                                                  |                                                                                |                                                            |                                           |
| Class Websites                          | California Trail Middle School (913-780-7220)<br>2020-2021 School Year, Grade: 06 |                                                                     |                                                                                                  |                                                                                | Selection Time Period: 1/10/2020 - 2/12/2020<br>Counselor: |                                           |
| Course Requist                          | Click here to                                                                     | o change course requests                                            |                                                                                                  |                                                                                |                                                            | Lock Course Request:                      |
| Grade Book                              |                                                                                   |                                                                     | Selected Cou                                                                                     | urse Requests                                                                  |                                                            |                                           |
| A <sup>+</sup> <sub>☉</sub> Report Card | Ln                                                                                | Department                                                          | Course ID                                                                                        | Course Title                                                                   | Credit                                                     | Comment                                   |
| lacktrian Student Info                  | → 1                                                                               | Elective                                                            | HR006                                                                                            | ACAD EXTENSN                                                                   | 0.000                                                      |                                           |
| Special Ed                              | → 2                                                                               | Language Arts                                                       | LA000A                                                                                           | Language Arts 6                                                                | 0.500                                                      |                                           |
| District Links                          | → 3                                                                               | Language Arts                                                       | LA000B                                                                                           | Language Arts 6                                                                | 0.500                                                      |                                           |
|                                         | ▶ 4                                                                               | Language Arts                                                       | LA120                                                                                            | Literacy 6                                                                     | 0.500                                                      |                                           |
|                                         | > 5                                                                               | Mathematics                                                         | MA000A                                                                                           | Math 6                                                                         | 0.500                                                      |                                           |
|                                         | → 6                                                                               | Mathematics                                                         | MA000B                                                                                           | Math 6                                                                         | 0.500                                                      |                                           |
|                                         | → 7                                                                               | Physical Education                                                  | PE010A                                                                                           | Physical Education/Health 6                                                    | 0.500                                                      |                                           |
|                                         | > 8                                                                               | Physical Education                                                  | PE010B                                                                                           | Physical Education/Health 6                                                    | 0.500                                                      |                                           |
|                                         | ▶ 9                                                                               | Science                                                             | SC000A                                                                                           | Science 6                                                                      | 0.500                                                      |                                           |
|                                         | ▶ 10                                                                              | Science                                                             | SC000B                                                                                           | Science 6                                                                      | 0.500                                                      |                                           |
|                                         | → 11                                                                              | Social Studies                                                      | SSOODA                                                                                           | Social Studies 6                                                               | 0.500                                                      |                                           |
|                                         | ▶ 12                                                                              | Social Studies                                                      | SSOODB                                                                                           | Social Studies 6                                                               | 0.500                                                      |                                           |
|                                         |                                                                                   |                                                                     |                                                                                                  | Total                                                                          | 5.500                                                      |                                           |

When the OCR page opens you will see that all of your REQUIRED COURSES have already been selected for you.

You will see a counter at the bottom that keeps track of the number of credits you have selected. You must enroll for only 7.00 total credits.

When you are ready to enter your elective choices click on the button that says *Click here to change course requests*.

### Step 5: Make your elective selections

You will see your required classes already listed. As you scroll down, you will see a box that says Search Courses. Using your OCR Worksheet, locate the elective classes that you want to request.

| Q Search Courses |                 |                                                       |  |
|------------------|-----------------|-------------------------------------------------------|--|
| Ado              | d               | Course                                                |  |
| Req              | Alt             |                                                       |  |
|                  |                 | Department Business and Computer<br>Course ID CP000   |  |
| Add Request      | ★ Add Alternate | Course Title Computer 6                               |  |
|                  |                 | School California Trail Middle School                 |  |
|                  |                 | Department Career and Technical Education             |  |
| Add Request      | ★ Add Alternate | Course Title Flight and Space                         |  |
|                  |                 | School California Trail Middle School                 |  |
|                  |                 | Department Elective                                   |  |
| Add Request      | ★ Add Alternate | Course Title Leadership Today 6                       |  |
|                  |                 | Credit 0.250 School California Trail Middle School    |  |
|                  |                 | Department Family and Consumer Science                |  |
| Add Request      | ★ Add Alternate | Course ID HE000<br>Course Title Focus on FACS         |  |
|                  |                 | Credit 0.250<br>School California Trail Middle School |  |
|                  |                 | Department Fine Arts Visual                           |  |
| Add Request      | * Add Alternate | Course ID AR000 Course Title Exploring Art            |  |
|                  |                 | Credit 0.250                                          |  |
|                  |                 | School California Irali Middle School                 |  |

### Select *Add Request* for your elective choices. This will save your selection and you will see the credit counter increase above.

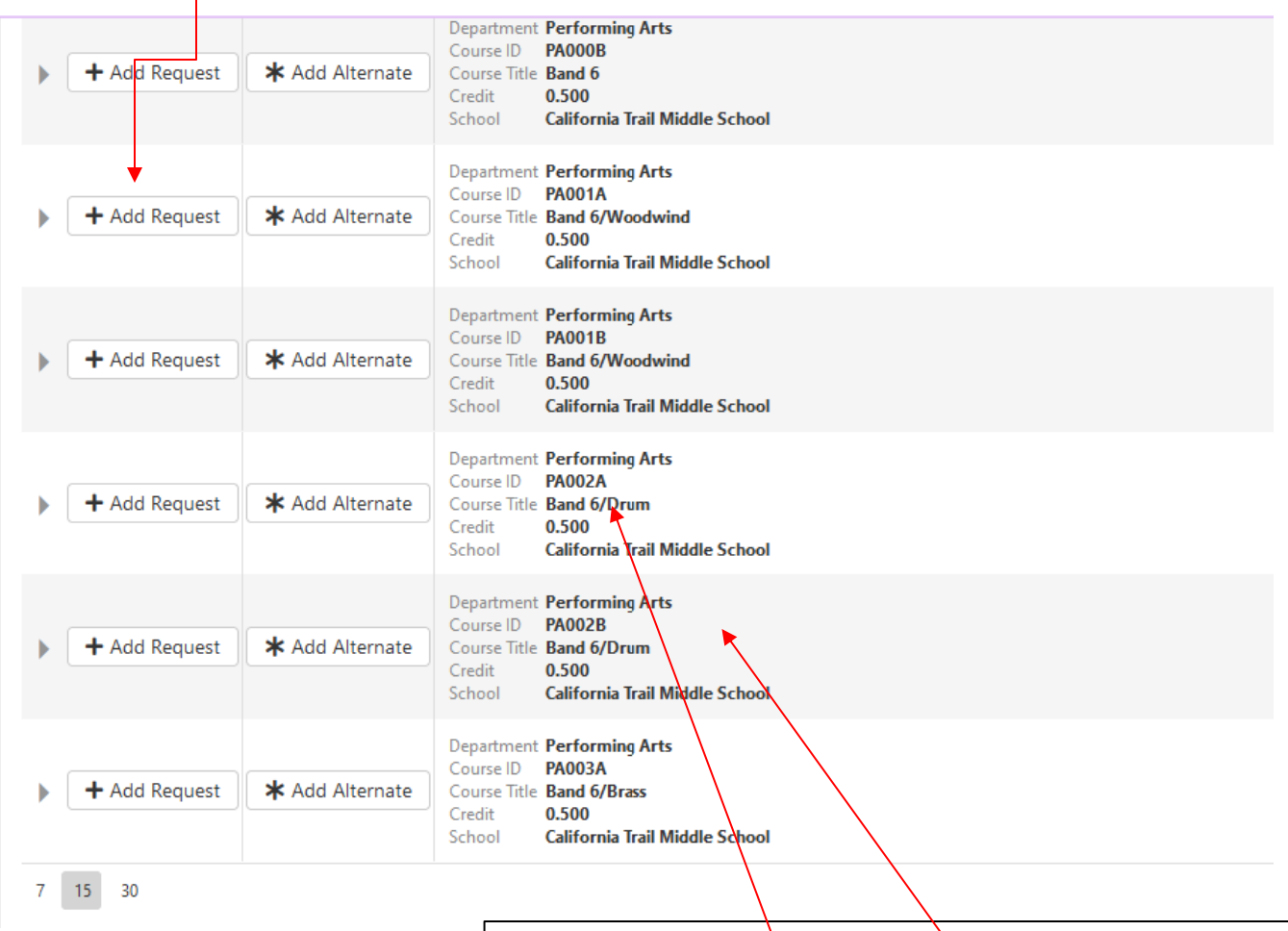

Please note, if you are enrolling for a full year elective, you will need to select both the A & B courses for that class. For Example: Band 6/Drum = PA002A + PA002B Step 6: Make your Alternate selections

- When you locate the course you want you will click the button that says Add Alternate.
- NOTE: Select each alternate in order of preference, so they will be saved in order of preference. We ask that each student input 3 alternate courses as this will give the computer multiple options should one or more of your elective choices be unavailable.

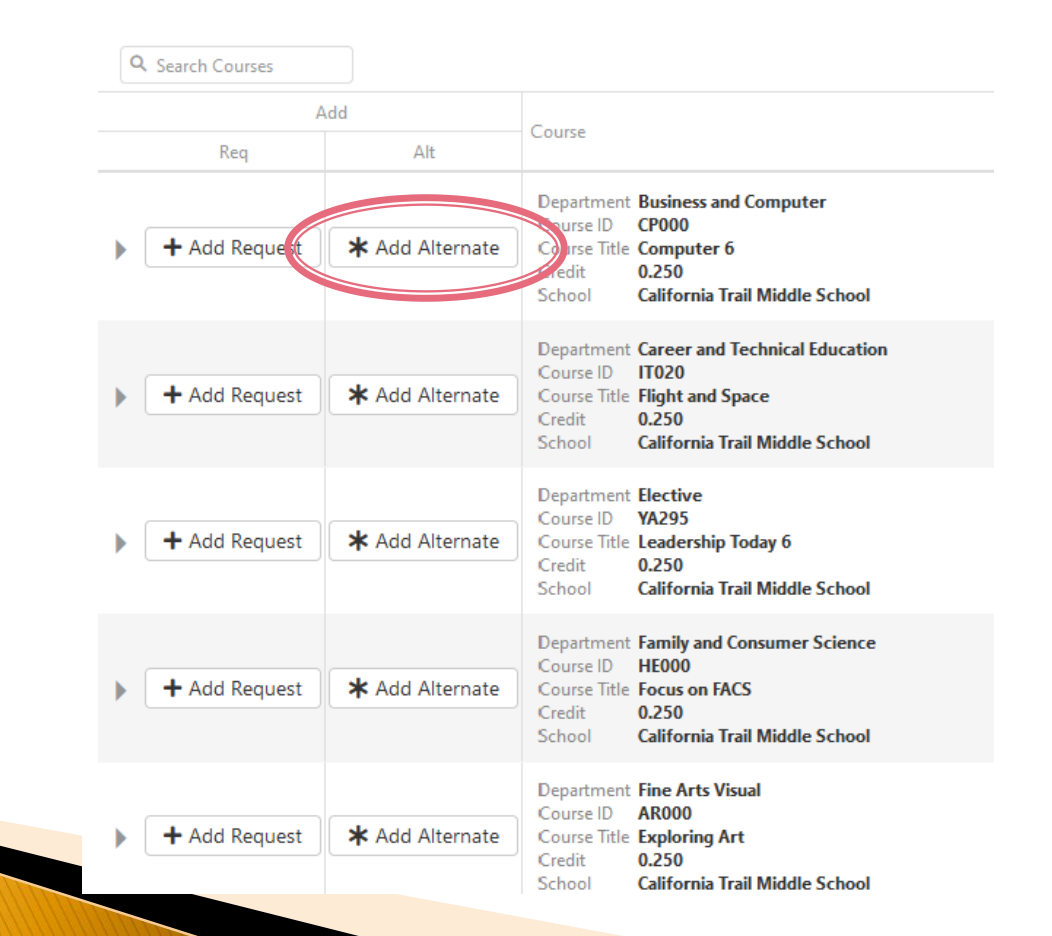

### **COURSE REQUEST SELECTION**

When searching for a course, you can search EITHER by the Course ID found on your worksheet OR by department, not by both. You must have only 7.0 credits in the top Selected Course Requests and 3 Alternate Elective Requests. Click here to access Middle School PPG

| California Trail Middle School (913-780-7220)<br>2023-2024 School Year, Grade: 06 | Selection Time Period: 1/19/2023 - 1/20/2023<br>Counselor: |
|-----------------------------------------------------------------------------------|------------------------------------------------------------|
| Click here to return to course request summary                                    | + Add Request                                              |
| Sele                                                                              | cted Course Requests                                       |
| Action Course                                                                     | Credit                                                     |
| Remove Course ID FL000 Course Title French 6                                      | 0.250                                                      |
| Remove Department Performing Arts Course ID PA000A Course Title Band 6            | 0.500                                                      |
| Total                                                                             | 0.750                                                      |

If you change your mind about an elective or alternate choice you can click the *Remove* button on the left.

Step 7: Review course selections and complete online course requests Once you have 7.00 total credits + 3 alternate courses, please review your choices for correctness. Then click on the button that says *Click here to return to course request summary*.

| COURSE REQUEST                                                             | SELECTION                                                                          |                                                            | -                                                                 |  |
|----------------------------------------------------------------------------|------------------------------------------------------------------------------------|------------------------------------------------------------|-------------------------------------------------------------------|--|
| When searching for a course, you Selected Course Requests and 3 Altern     | u can search EITHER by the Course ID f<br>nate Elective Requests. Click here to ac | iound on your worksheet OR by de<br>cess Middle School PPG | epartment, not by both. You must have only 7.0 credits in the top |  |
| California Trail Middle Schoo<br>2023-2024 School Year, Grade              | l (913-780-7220)<br>e: 06                                                          | Selection Time P<br>Counselor:                             | eriod: 1/19/2023 - 1/20/2023                                      |  |
| Click here to return to course request summary                             |                                                                                    |                                                            |                                                                   |  |
|                                                                            | Sele                                                                               | cted Course Requests                                       |                                                                   |  |
| Action Course                                                              |                                                                                    |                                                            | Credit                                                            |  |
| Remove     Department Interna     Course ID FL000     Course Title French  | tional Language<br>6                                                               |                                                            | 0.250                                                             |  |
| Remove     Department Perform     Course ID PA000A     Course Title Band 6 | ning Arts<br>N                                                                     |                                                            | 0.500                                                             |  |
| Total                                                                      |                                                                                    |                                                            | 0.750                                                             |  |

When you return to the Selected Course Requests screen, check to make sure you have no changes to make.

### **NOTE**: Once the Lock Course Requests button is clicked, you will NO LONGER BE ABLE TO MAKE ANY CHANGES TO YOUR SELECTIONS!

### **COURSE REQUEST**

Welcome to California Trail Online Course Request. Please follow the instructions provided to you on your course worksheet. You must have only 7.0 credits in the top Selected Course Requests and 3 Alternate Elective Requests. Mrs. Beyer (A-K) sbeyerct@olatheschools.org Ms. Sandbothe (L-Z) ssandbothect@olatheschools.org

| california Trail Middle School (913-780-7220)<br>2023-2024 School Year, Grade: 06 | Selection Time Period: 1/19/2023 - 1/20/2023<br>Counselor: |                     |
|-----------------------------------------------------------------------------------|------------------------------------------------------------|---------------------|
| Click here to change course requests                                              |                                                            | Lon Course Acquests |
| Sele                                                                              | ected Course Requests                                      |                     |
| Course                                                                            |                                                            | Credit              |
| Department International Language<br>Course ID FL000<br>Course Title French 6     |                                                            | 0.250               |
| Department Performing Arts<br>Course ID PA000A<br>Course Title Band 6             |                                                            | 0.500               |
| Total                                                                             |                                                            | 0.750               |

# Any Questions?

Please follow Mrs. Beyer and Ms. Sandbothe on IG or Facebook! IG = ctms\_counselors FB = CTMS Counselors

# Contact Us!

- Stephanie Beyer A-K: <u>sbeyerct@olatheschools.org</u>
- Sue Sandbothe L-Z: <u>ssandbothect@olatheschools.org</u>
- Mike Wiley, Principal: <u>mwileyct@olatheschools.org</u>

Mark your Calendar: April 22<sup>nd</sup> @ 7:00 pm is 5<sup>th</sup> Grade Night at CT for parents AND kids!